|       | SONARtrac <sup>®</sup> Technical Note |              |    |  |
|-------|---------------------------------------|--------------|----|--|
| "DDA" | TN0008                                | Date:30Jul08 |    |  |
| IDRA  | Subject: Setting and Changing 4-      | Revision     | 02 |  |
|       | 20mA Output Settings                  | Page 1 of 2  |    |  |

## Question:

How do I set and change the transmitter 4-20mA output settings?

## Answer:

The 4-20mA output settings are easily changed from the transmitter keypad. Proceed as follows.

- 1. Press any key (except ENTER) on the transmitter keypad and the meter will go into Menu Mode and 'BASIC CONFIG' will appear on Line 1 of the display.
- 2. Press the  $\downarrow$  key and 'OUTPUT CONFIG' will appear on Line 1 of the display.
- 3. Press the **ENTER** key and ' $\rightarrow$ 4-20mA CH 1' will appear on Line 2 of the display.
- 4. Press the **ENTER** key and '→OUTPUT SEL' will appear on Line 3 and the current output selection will be displayed on Line 4 of the display.
- 5. If the ' $\rightarrow$ OUTPUT SEL' setting is to be changed, press the **ENTER** key and scroll to the desired output and press the **ENTER** key.
- 6. If the ' $\rightarrow$ OUTPUT SEL' setting is <u>not</u> to be changed, press the **ENTER** key and scroll to the desired output and press the  $\downarrow$  key and scroll to the setting to be changed.
- 7. For example, to change the ' $\rightarrow$ OUTPUT OF RANGE' setting from <4mA to 4mA proceed as follows:
  - a. Scroll until '→OUT OF RANGE' appears on Line 3. Line 4, in this example, will display '<4mA'.
  - b. Press the **ENTER** key and '<4mA' will be highlighted on Line 4 of the display.
  - c. Press the  $\downarrow$  key until '4mA' appears on Line 4 of the display.

| OUTPUT CONFIG<br>•4-20mA CH 1<br>•OUT OF RANGE |      |         |      |  |
|------------------------------------------------|------|---------|------|--|
| <4 <b>mA</b>                                   |      |         |      |  |
|                                                | Evit | ^       | Rack |  |
|                                                | <    | (Enter) |      |  |
|                                                |      | v       |      |  |

- d. Press the **ENTER** key and '<4mA' will no longer be highlighted and this value will be set in the transmitter 4-20 Channel 1 configuration.
- e. Press the **EXIT** key to return the meter to Operational Mode.

Please contact CiDRA Technical Support if there are any questions.

| CiDRA Corporate Services | 50 Barnes Park North | Wallingford, CT 06492 |
|--------------------------|----------------------|-----------------------|
| Tel. 203-265-0035        | Fax. 203-294-4211    | www.cidra.com         |

|       | SONARtrac <sup>®</sup> Technical Note |              |    |  |
|-------|---------------------------------------|--------------|----|--|
| CIDDA | TN0008                                | Date:30Jul08 |    |  |
| CIDRA | Subject: Setting and Changing 4-      | Revision     | 02 |  |
|       | 20mA Output Settings                  | Page 2 of 2  |    |  |

## **Revision History**

| Rev | Date    | Changed<br>By | Approved<br>By | Change Description |
|-----|---------|---------------|----------------|--------------------|
| 01  | 8/28/07 | B. Markoja    | M. Sapack      | Initial Release    |
| 02  | 7/30/08 | B. Markoja    | B. Markoja     | Revision 2         |
|     |         |               |                |                    |
|     |         |               |                |                    |
|     |         |               |                |                    |

| CiDRA Corporate Services | 50 Barnes Park North | Wallingford, CT 06492 |
|--------------------------|----------------------|-----------------------|
| Tel. 203-265-0035        | Fax. 203-294-4211    | www.cidra.com         |